# **ISTRUZIONI PER IL RILASCIO DELLA FIRMA DIGITALE**

# Autenticazione del richiedente con SPID/CIE

# Accedere alla piattaforma albero logico

https://rivenditori.namirial.it/alberologico/login.php

| Isername             |                              |
|----------------------|------------------------------|
| mario.rossi@gmail.co | om                           |
| Password             | Hai dimenticato la password? |
| ••••••               | Martin                       |

#### Cliccare su Firma Digitale

|                                                                                                    |                                                                                                    | 💥 Strument                                                                                                    | ti 😕 Promozioni                                                           | ≡ Scorciatoie 🔞 Ase                                               | sistenza 😦 📼               |
|----------------------------------------------------------------------------------------------------|----------------------------------------------------------------------------------------------------|----------------------------------------------------------------------------------------------------|---------------------------------------------------------------------------|-------------------------------------------------------------------|----------------------------|
| TUTTI I<br>SERVIZI                                                                                                    | l TUOI<br>SERVIZI                                                                                                    | ATTENZIONE<br>NECESSARIA                                                                                              | SERVIZI DA<br>ATTIVARE                                                    |                                                                   | Borsellino visibile 🗙      |
| PEC web<br>Il servizio conser<br>in tempo reale le<br>per i Clienti. Potr<br>completa autono<br>un pannello di co<br>attivazioni e rinn<br>scadenza e indiri | In Evidenza<br>ate di attivare<br>a caselle PEC<br>ete gestire in<br>pomia, tramite<br>pontrollo,<br>novi, caselle in<br>izzi scaduti. | Rilascio Spic<br>Il servizio consent<br>identità SPID diret<br>Clienti, con ricono<br>parte del RAO tran<br>dedicata. | d In Fvidenza<br>e di attivare<br>ttamente ai<br>socimento da<br>mite App | Saldo disponibile<br>€ ***** **<br>Ordine materiale<br>€ ***** ** |                            |
| PEC web                                                                                                    |                                                                                                    | Rilascio Spic                                                                                                    | i le                                                                      | Gestione manuale                                                  | Carrello Dati fatturazione |

### Cliccare su Nuova richiesta SPID / CIE

| Me        | nu                                            |                                                  |            |                |         |               |                |                         |                         |          |       |           |            |      |                |
|-----------|-----------------------------------------------|--------------------------------------------------|------------|----------------|---------|---------------|----------------|-------------------------|-------------------------|----------|-------|-----------|------------|------|----------------|
| Gest      | ione Firma l                                  | Digitale                                         |            |                |         |               | Assistenza Ins | erisci Richiesta Fr     | ma Digitale (Ll         | RA - sti | udio) |           |            |      |                |
| Per la ge | o consente di richiec<br>stione dei RAO clico | ere i dispositivi di Firma Digit<br>Gestione RAO | ale.       |                |         |               | + N            | luova richiesta J. APP  | Rinnovo certificati     |          |       |           |            |      |                |
|           |                                               |                                                  |            |                |         |               | + N            | luova richiesta   SPID/ | CIE Vedi richieste   Si | PID/CIE  |       |           |            |      |                |
| т         | utte                                          | In lavorazione                                   | Complete   | Da Riconoscere | Da cont | r. InviaRe CA | InviaTe CA     | Da cons.                | Consegnate              | Da rini  | n.    | Non rinn. | Bloccat    | 2    | Cestinate      |
| id 🗘      | Data                                          | Emissione                                        | Scadenza   | Codice fisc    | ale     | Cognome e No  | ome            | Indiriz                 | 20                      | LRA      | Disp  | Num. di   | ispositivo | Тіро | Azioni         |
|           |                                               |                                                  |            |                |         |               |                |                         |                         |          |       |           |            |      |                |
| 38047     | 25/10/2023                                    |                                                  |            |                |         |               |                |                         |                         |          |       |           | ١          | ew   | ¢ <sub>0</sub> |
| 38030     | 23/10/2023                                    | 17/11/2020                                       | 16/11/2023 |                |         |               |                |                         |                         | т        | oken  | 700003500 | 861660 F   | in   |                |

#### Attenzione: Il RAO non può rilasciare per se stesso Firme Digitali

#### Selezionare il dispositivo da rilasciare tra Smart Card, Token o Firma Remota

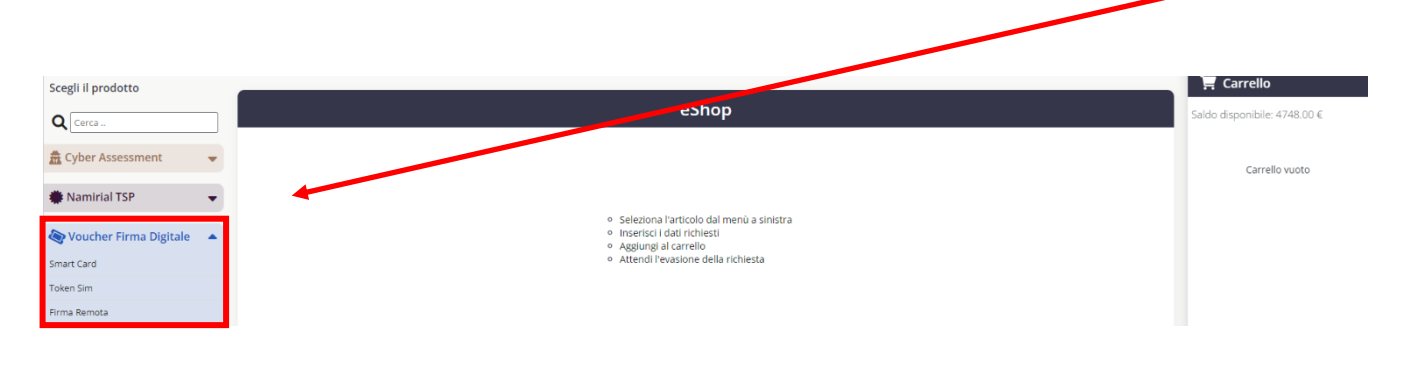

- inserire i dati del cliente (codice fiscale, cognome e nome)
- inserire l'indirizzo e-mail a cui inviare la procedura di riconoscimento attraverso SPID / CIE sia
- scegliere il tipo di busta : Scratch Card (solo per Smart Card e Token) o Busta Cieca Digitale
- selezionare il RAO

| Smart Card                                          |                             |                          |  |  |  |  |  |
|-----------------------------------------------------|-----------------------------|--------------------------|--|--|--|--|--|
|                                                     | Compila i campi sottostanti |                          |  |  |  |  |  |
| Codice fiscal<br>Cognome<br>Nome<br>E-mail<br>Duste | e richiedente               | mailrichiedente@mail.com |  |  |  |  |  |
| Scegli RAO                                          | 376 Sceg                    | ggiungi al carrello      |  |  |  |  |  |

#### Cliccare sul tasto Procedi

|                    |         |                                      | ۲.          | Carrello               |
|--------------------|---------|--------------------------------------|-------------|------------------------|
|                    |         |                                      | Saldo       | disponibile: 4748.00 € |
| ottostanti         |         |                                      | <b>9</b> Sm | art Card               |
|                    |         |                                      | Tota        |                        |
|                    |         |                                      |             | ✓ Procedi              |
| rd                 | <b></b> |                                      |             |                        |
|                    |         |                                      |             |                        |
| carrello           |         |                                      |             |                        |
|                    |         |                                      |             |                        |
| Cliccare su chiudi |         |                                      | _           |                        |
|                    | Esito   | richieste                            | ×           |                        |
|                    | • M     | odello: Smart Card - Evaso (0,0019 s | ecs.)       |                        |
|                    |         |                                      |             |                        |
|                    |         |                                      |             |                        |
|                    |         |                                      |             |                        |
|                    |         |                                      |             |                        |
|                    |         | Ch                                   | iudi        |                        |
|                    |         |                                      |             |                        |

Il richiedente riceverà un'e-mail per processare l'identificazione. Cliccare sul link in evidenza.

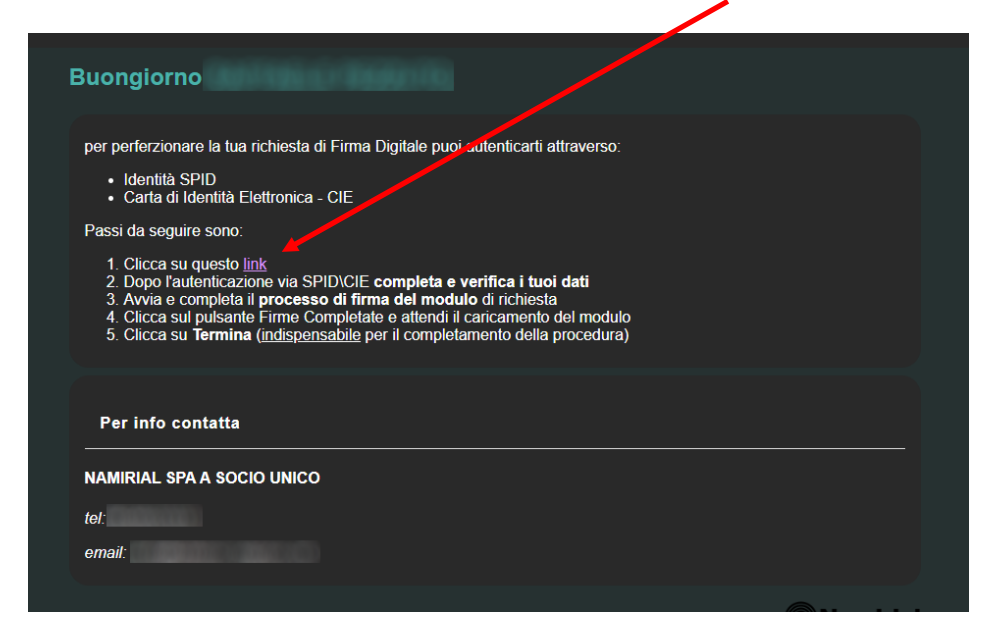

# Spuntare le caselle e cliccare su Avanti

| Condizioni e Privacy                                                                                | 2 Identificazione –                                                                                                    |                                                                                                    |                                                                                                    |                                                                                                    |                                                                                                    |                                                                                                    |
|----------------------------------------------------------------------------------------------------|----------------------------------------------------------------------------------------------------|----------------------------------------------------------------------------------------------------|----------------------------------------------------------------------------------------------------|----------------------------------------------------------------------------------------------------|----------------------------------------------------------------------------------------------------|----------------------------------------------------------------------------------------------------|
|                                                                                                    |                                                                                                    |                                                                                                    | Accettazione condizioni d                                                                                                    | i servizio e trattamento dati                                                                                                    | personali                                                                                                    |                                                                                                    |
|                                                                                                    |                                                                                                    | Per procedere alla registrazione pe                                                                                                    | er l'ottenimento del servizio di firma elettronica                                                                                                    | Namirial si prega di visionare ed accettar                                                                                                    | re le policy di privacy e le condizioni generali di servi                                                                                                    | zio.                                                                                                    |
| Privacy policy                                                                                      |                                                                                                    |                                                                                                    |                                                                                                    |                                                                                                    | · · · · · · · · · · · · · · · · · · ·                                                                                                    |                                                                                                    |
| 보 Scarica informativa                                                                               | a privacy                                                                                                    |                                                                                                    |                                                                                                    |                                                                                                    |                                                                                                    |                                                                                                    |
| 🔲 🕻 chiaro di aver preso                                                                            | o visione dell'informativa i                                                                                               | in materia di trattamento dei dati pe                                                                                                    | rsonali                                                                                                    |                                                                                                    |                                                                                                    |                                                                                                    |
| —Condizioni servizio Firma                                                                          | a Digitale                                                                                                    |                                                                                                    |                                                                                                    |                                                                                                    |                                                                                                    |                                                                                                    |
| 보 Scarica condizioni g                                                                              | generali servizio firma dig                                                                                                | jitale                                                                                                    |                                                                                                    |                                                                                                    |                                                                                                    |                                                                                                    |
| sensi e per gli effett<br>mtps://support.namiri<br>sospensione dei Certi<br>informativa ex Direttiv | etti degli artt. 1341 e 1342<br>irial.com/it/docs/docs-tsp<br>tificati); Art. 8 (Durata del<br>ilva 2011/83/UE e al D. Lge | c.c., il Titolare dichiara di aver comp<br>o <del>firma-qualificata</del> /, di cui ai seguent<br>Contratto); Art. 9 (Prezzo e fatturazi<br>s. 206/2005); Art. 15 (Disposizioni gi | oreso e di accettare espressamente le clausol<br>i articoli: Art. 2 (Struttura del contratto); Art. 3<br>one); Art. 10 (Obblighi e responsabilità del Titt<br>enerali); Art. 16 (Legge applicabile); Art. 17 (F | e contenute nelle Condizioni generali di co<br>(Oggetto); Art. 4 (Conclusione del contratt<br>Jare); Art. 11 (Garanzia e assistenza); Art.<br>ro competente); Art. 18 (Modifiche al Con | ontratto (Mod.NAM CA01), liberamente visionabili e<br>to); Art. 5 (Requisiti hardware e software); Art. 6 (Va<br>.12 (Obblighi e responsabilità del Certificatore); Art.<br>ntratto); Art. 19 (Cessazione dell'attività del Certifica | scaricabili all'Indirizzo<br>lidità e rinnovo dei Certificza (; Art.7 (Revoca e<br>13 (Clausola risolutiva espreten); Art. 14 (Recesso e<br>tore) e Art. 21 (Sopravvivenza o lle clausole). |
| I Cliente/Titolare acco                                                                             | consente ad ottenere copi                                                                                                  | ia digitale del contratto di erogazion                                                                                                    | e del servizio/prodotto richiesto tramite la pre                                                                                                    | sente procedura. Tale copia digitale sarà s                                                                                                    | scaricabile al termine della procedura stessa.                                                                                                    |                                                                                                    |
| -                                                                                                   |                                                                                                    |                                                                                                    |                                                                                                    |                                                                                                    |                                                                                                    | <b>X</b>                                                                                                    |
|                                                                                                    |                                                                                                    |                                                                                                    |                                                                                                    |                                                                                                    |                                                                                                    | Avanti >                                                                                                    |

# Scegliere il tipo di identificazione tra SPID o CIE

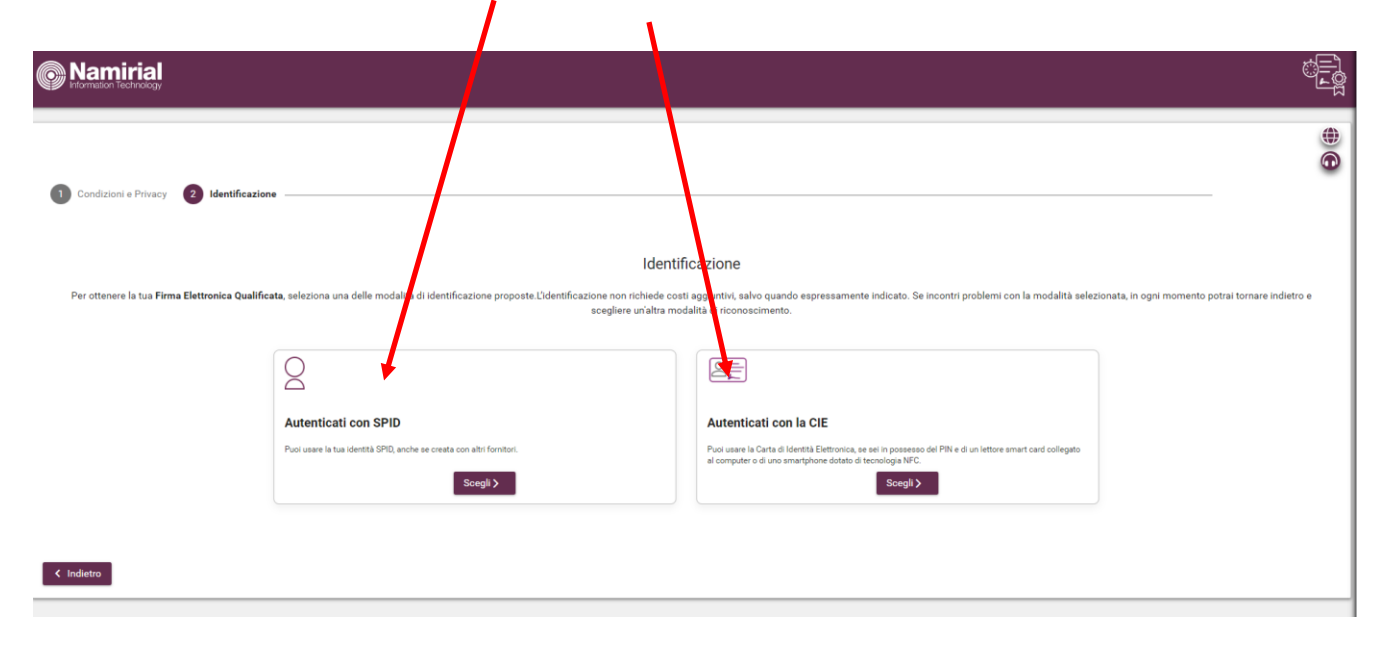

Se con SPID, selezionare l'Identity Provider (se con CIE inserire i dati richiesti)

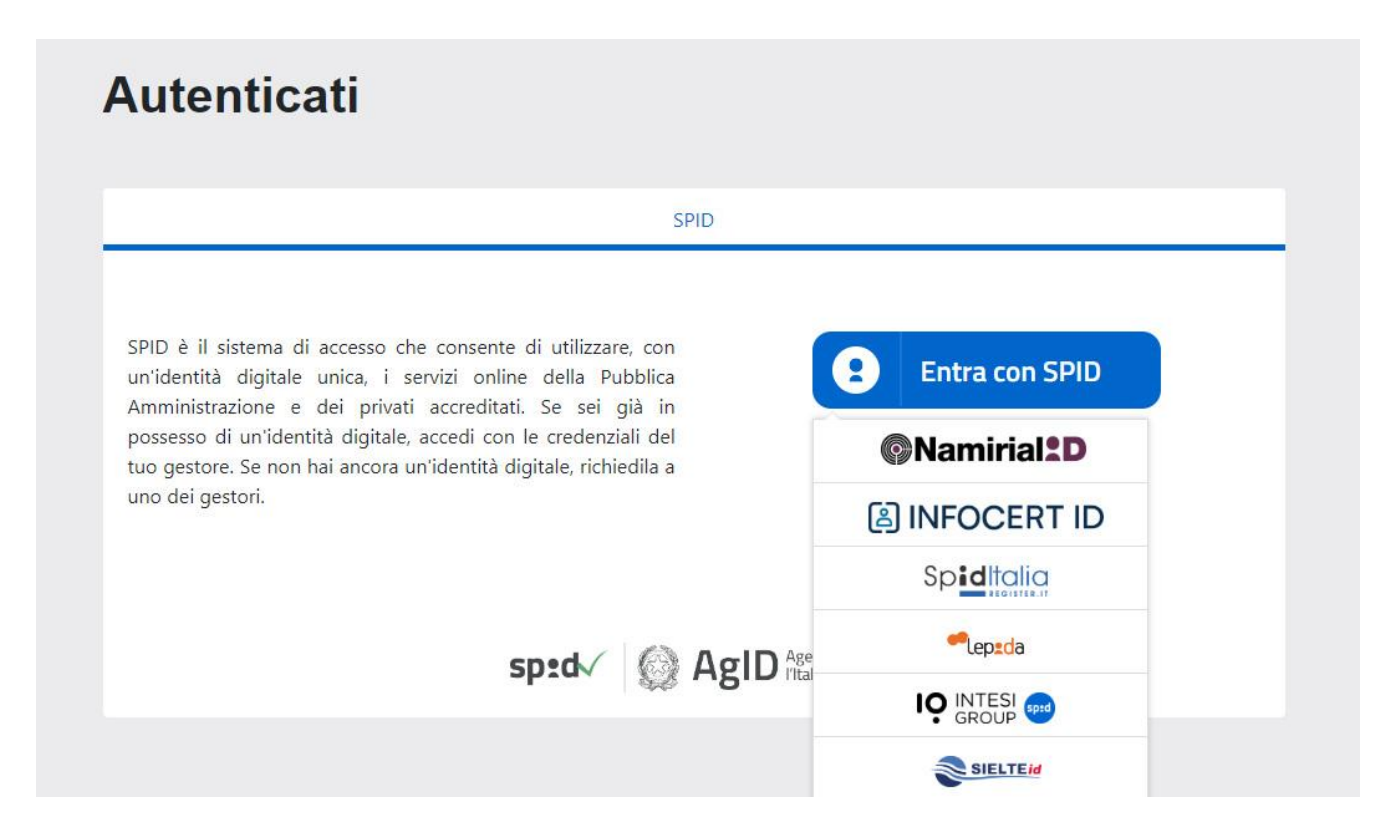

Effettuare l' accesso inserendo nome, utente e codice otp

| Namirial Sp <sup>1</sup> d <sup>o</sup> |                                                                              | Italiano 🔻 |  |
|-----------------------------------------|------------------------------------------------------------------------------|------------|--|
|                                         | Richiesta di accesso SPID da<br><b>Namirial S.p.A.</b>                       |            |  |
|                                         | Nome utente Password                                                         |            |  |
|                                         | Mostra password Entra con SPID                                               |            |  |
|                                         | Annulla<br>Tempo residuo per l'autenticazione: 04:40 minuti                  |            |  |
|                                         | Non ricordi il nome utente o la password?<br>Recupera i tuoi dati di accesso |            |  |
|                                         | con SPID: Scopri SpidMail »<br>sp:d/                                         |            |  |

# Confermare i propri dati e cliccare su Avanti

.

|                                                                |                                           |                                          |                  |                  | Ö        |
|----------------------------------------------------------------|-------------------------------------------|------------------------------------------|------------------|------------------|----------|
| < T Condizioni e Privacy (2) Identificazione (3) Dati anagrafi | ci 👍 Dati di contatto 🚯 Dati di residenza | 6 Dati documenti di identità             | 7 Riepilogo dati | 8 Contratto -    |          |
|                                                                |                                           | Dati anagrafici                          |                  |                  |          |
|                                                                |                                           | Inserisci i tuoi dati anagrafici.        |                  |                  |          |
| Cittadinanza<br>ITALIA (IT)                                    |                                           | ~                                        |                  |                  |          |
| Tipo di identificativo<br>Codice fiscale                       |                                           | Peese di rilascio dell'<br>✓ ITALIA (IT) | identificativo   |                  | ~        |
| Oodice fiscale                                                 |                                           | Data di nascita                          |                  |                  |          |
| Nome                                                           | Coanome                                   |                                          |                  | Sesso<br>Maschio | ~        |
| Nazione di nascita<br>ITALIA (IT)                              |                                           | Provincia di nascita                     |                  |                  | ~        |
| Città di nascita                                               |                                           | ~                                        |                  |                  |          |
|                                                                |                                           |                                          |                  |                  | X        |
| < Indietro                                                     |                                           |                                          |                  |                  | Avanti 🗲 |
|                                                                |                                           |                                          |                  |                  |          |
|                                                                |                                           |                                          |                  |                  |          |

| Namirial     Normalon Technology                                                                                                    | ۵<br>چ                                                                                                    |
|----------------------------------------------------------------------------------------------------|----------------------------------------------------------------------------------------------------|
| X<br>1 Condizioni e Privacy 2 Identificazione 3 Dati anagrafici 4 triti di contatto 5 Dati di residenza 6 Dati di                                                                                               | curmenti di identità 🕜 Riepilogo dati 👔 Contratto                                                                                                    |
| Riepilo<br>Di seguito sono riepilogate le informazioni inserite durante la registrazione per il servizio di Firma Digitale. Procedere per confermarle o<br>responsabilità che i dati sono conformi a quelli pre | ogo dati<br>Iomare alle pagine precedenti per apportare correzioni. Onfermando queste informazioni il sottoscritto dichiara sotto la propria personale<br>senti nell'originale dei documento di riconoscimento. |
|                                                                                                    |                                                                                                    |
| ✓ Dati anagratici                                                                                                    |                                                                                                    |
| Cognome                                                                                                    |                                                                                                    |
| Sesso                                                                                                    | MASCHIO                                                                                                    |
| Data di nascita                                                                                                    |                                                                                                    |
| Città di nascita                                                                                                    |                                                                                                    |
| Provincia di nascita                                                                                                    | LE                                                                                                    |
| Nazione di nascita                                                                                                    | ITALIA                                                                                                    |
| Codice fiscale                                                                                                    |                                                                                                    |
| Ottadinanza<br>Numero telefono cellulare                                                                                                    | 1TALIA<br>+35                                                                                                    |
| Domicilio digitale (PEC)                                                                                                    |                                                                                                    |
| ✓ Datl account                                                                                                    |                                                                                                    |
| Nomeutente                                                                                                    |                                                                                                    |
| ✓ Tipologia servizio                                                                                                    |                                                                                                    |
| Servizi richiesti                                                                                                    | FIRMA ELETTRONICA QUALIFICATA                                                                                                    |
| ✓ Identificazione                                                                                                    |                                                                                                    |
| Identificazione                                                                                                    | SPID                                                                                                    |
| ✓ Opzioni certificato                                                                                                    |                                                                                                    |
| Tipologia prodotto                                                                                                    | FIRMA DIGITALE SU DISPOSITIVO FISICO                                                                                                    |
| Dispositivo                                                                                                    | SMARTCARD                                                                                                    |
| Periodo validita                                                                                                    | TRE ANNI                                                                                                    |
| Certificato d'autenticazione                                                                                                    | CNS EMESSO DA                                                                                                    |
| Modalità unsegna PIN                                                                                                    | SCRATCH CARD                                                                                                    |
| Tipo di spositivo OTP                                                                                                    | SMS                                                                                                    |
| ¥                                                                                                    |                                                                                                    |
| < Indietro                                                                                                    | Conferma >                                                                                                    |
|                                                                                                    |                                                                                                    |

# Alla pagina di riepilogo dati cliccare **indietro** per modificare o **conferma** per proseguire

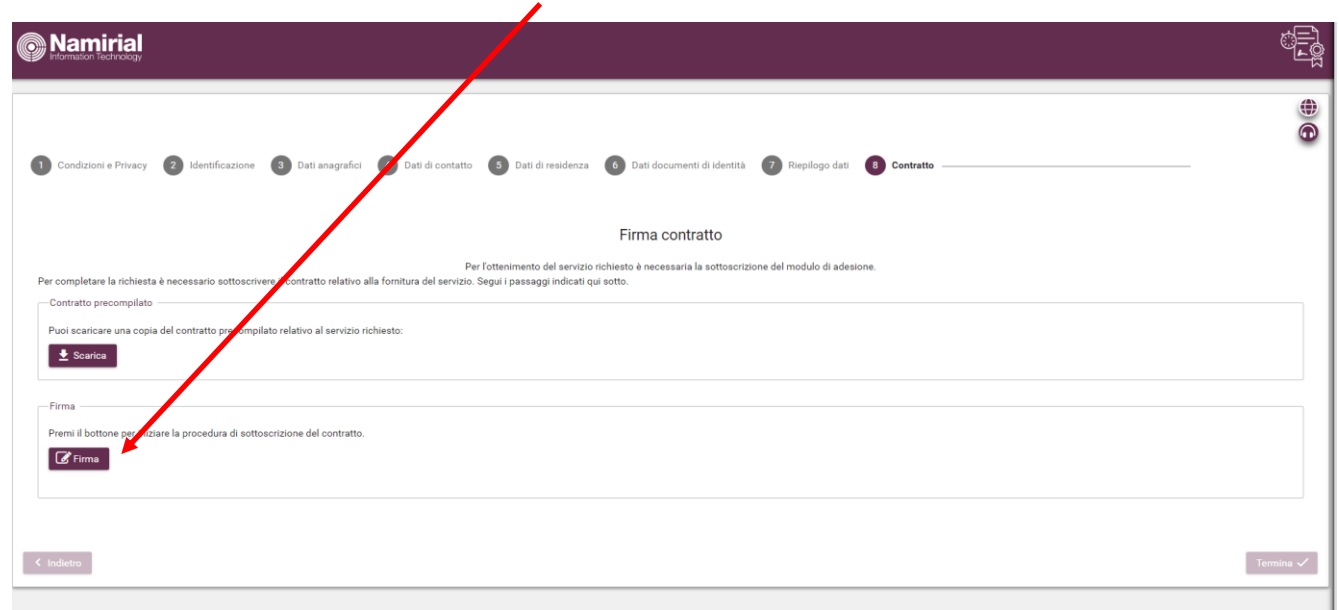

Cliccare su Firma per iniziare la procedura di Firma online del contratto

Cliccare su Accetta

| Premi il bottone per iniziare la procedura di sottoscrizione del contratto.                                                                                                    |
|----------------------------------------------------------------------------------------------------|
| Sequi di step indicati nel riquadro sottostante per apporte la firma.                                                                                                    |
| Panello firma Clente                                                                                                    |
|                                                                                                    |
|                                                                                                    |
| Richiesta di firma                                                                                                    |
| Lingua dell'accordo                                                                                                    |
| l Italiano (t) →                                                                                                    |
| Spett //<br>Illia softsocritito/a [[Titolaro], richide il sendolo di firma alem vica avanzata<br>(FEA) che permette di mena i documentazione per li sendolo di firma alem vica avanzata<br>i ottolara le ottolaria nativata inserendo un codice numerico richideato tramite SMS al vuomero di<br>coltatare formizia al inserendo un codice numerico richideato con EFA grantinos richideato alla di<br>coltatare formizia di infolme. Il documento informatico softeorizio nor EFA grantinos richideato alla di<br>politate (Digo 7 marco 2005 n. 82, cd. CAD), si ni.) e dalle Regele Tecniche ai sensi dell'anti 1 dei<br>CAD.<br>2. In anni memorate actorizi munerare il ameroane all'all'izra, dalla EEA moditato i chinicato andice ano<br>2. In anni memorate actorizi munerare il ameroane all'all'area, dalla EEA moditato i chinicato ano<br>2. In anni memorate actorizi munerare il ameroane all'all'area, dalla EEA moditato i chinicato ano<br>di chini di coltato e totto il munerare il ameroane all'all'area, dalla EEA moditato i chinicato ano<br>di chini di coltato di coltato di colta |
| STAMPA RIFUTA ACCETTA                                                                                                    |
|                                                                                                    |
|                                                                                                    |
| Clicca il bottone indicato solo dopo aver completato le firme nel pannello sovrastante 🄶 Firme completate                                                                                                    |

# Avvviato il processo di firma, cliccare su Clicca per firmare

-Firma

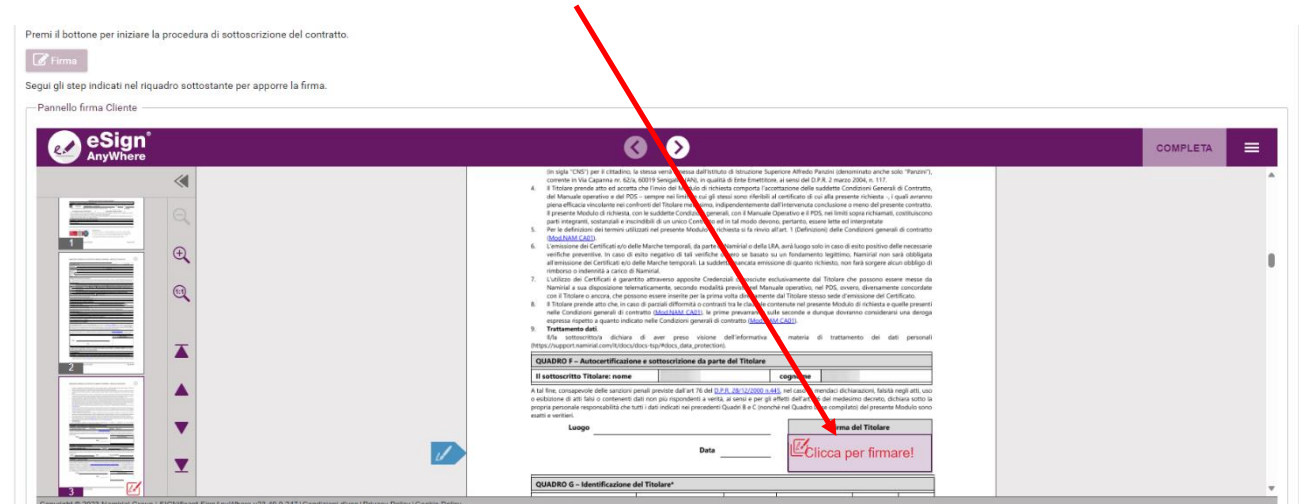

|                                                                                                    | Cliccare su <b>prosegui</b>                                                                                                    |                  |
|----------------------------------------------------------------------------------------------------|----------------------------------------------------------------------------------------------------|------------------|
| Premi il bottone per iniziare la procedura di sottoscrizione del contratto.           Imma         Segui gli este indicati nel riquadro sottostante per apporre la firma.           - Pannello firma Cliente |                                                                                                    |                  |
| eSign'<br>AnyWhore                                                                                                    | <b>9 9</b>                                                                                                    |                  |
|                                                                                                    | Beneficial wave and wave and wave an |                  |
|                                                                                                    | Clicca il bottone indicato solo dopo aver completato le firme nel pannello so                                                                                                    | Firme completate |

# Cliccare su Firma Multipla

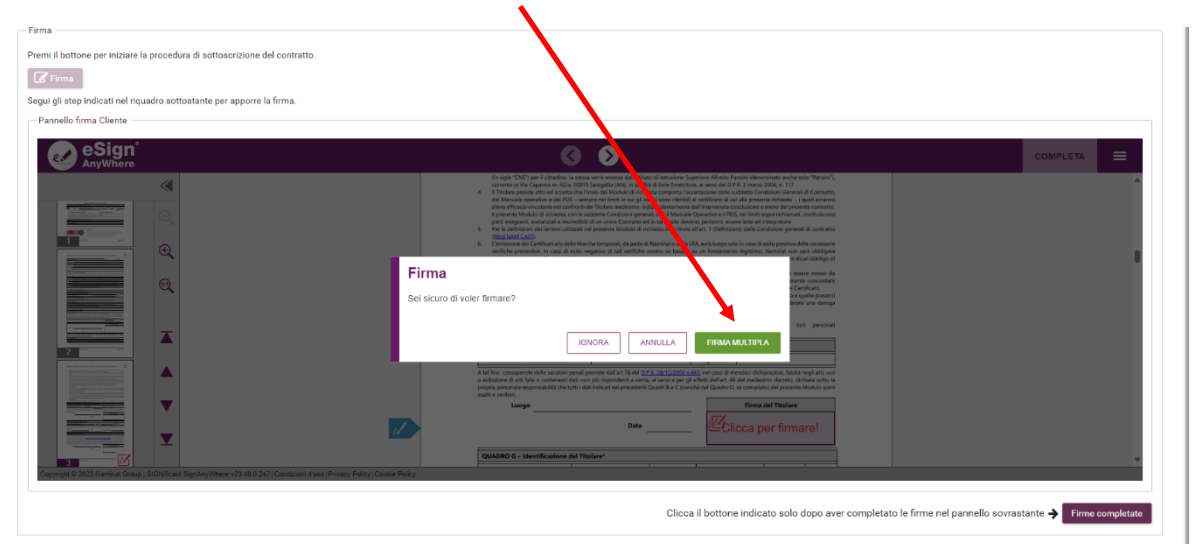

Cliccare su completa

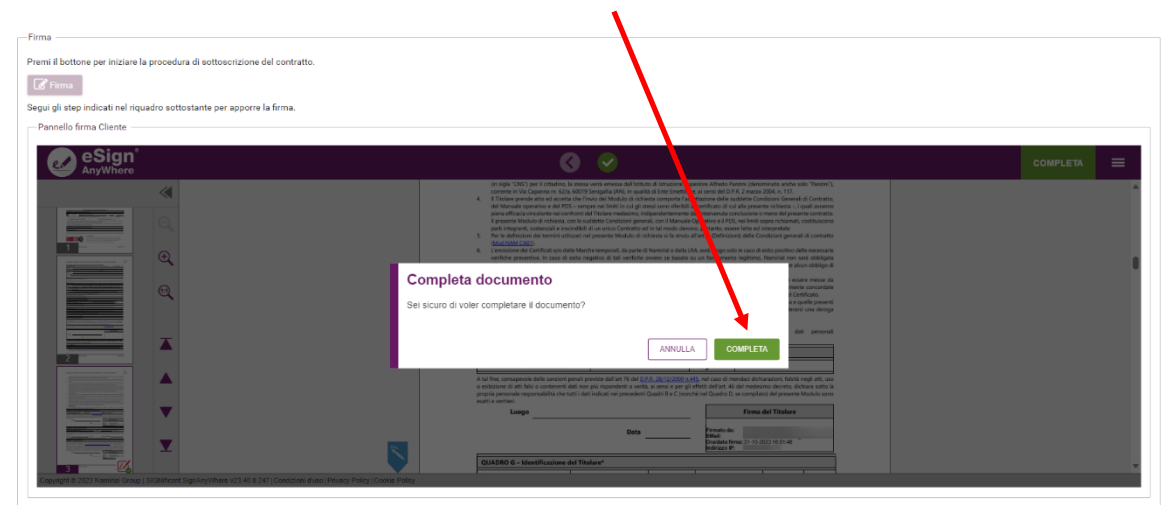

# Cliccare su Firme completate

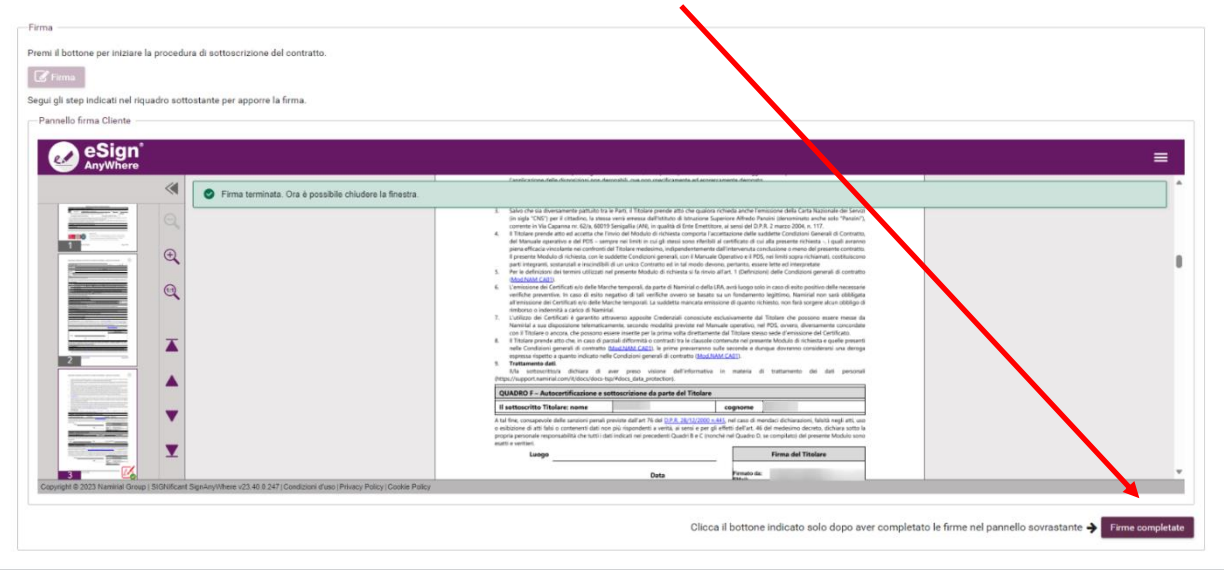

# Attendere la procedura di caricamento del modulo firmato

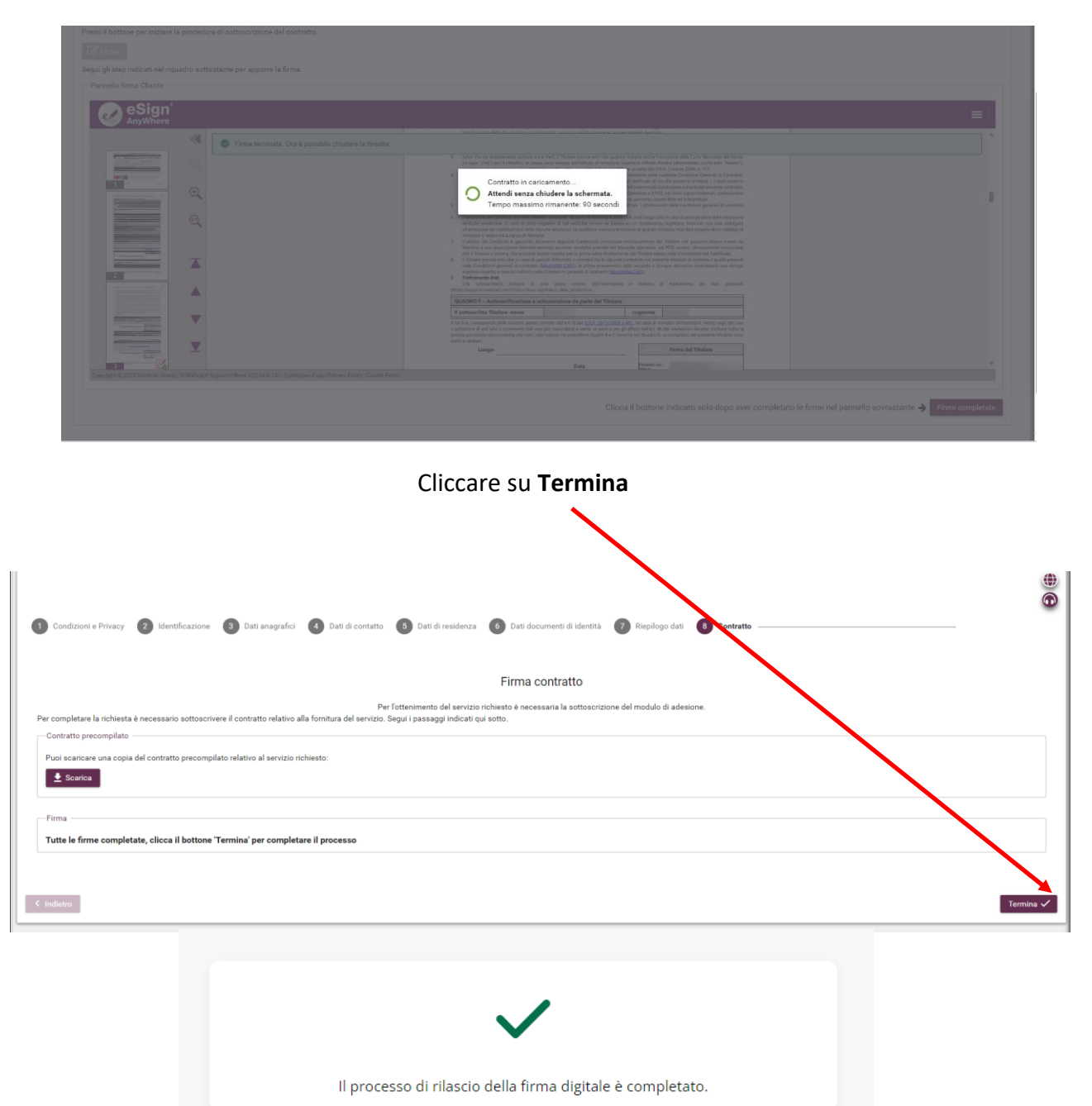

# Il RAO riceverà un'e-mail di conferma relativa al completamento della procedura di riconoscimento.

Nel caso di **TOKEN e SMART CARD,** l' attivazione sarà a carico del rao dal programma FirmaCertaLRA Nel caso di firma remota, l'attivazione è automatica e il cliente riceverà via mail, credenziali e busta cieca contentente pin di firma

| Gentile                                                                                            |                 |
|----------------------------------------------------------------------------------------------------|-----------------|
| il tuo cliente ha terminato la procedura di riconoscimento.                                        |                 |
| Accedi a FirmaCertaLRA per procedere con lo scarico dei certificati e la masterizzazione del dispo | ositivo.        |
| Cordiali saluti.                                                                                   | <b>Namirial</b> |
| NAMIRIAL                                                                                           |                 |

## **ATTIVAZIONE SMART CARD E TOKEN**

#### Scaricare il programma di FirmaCertaLRA

- Clicca qui per scaricare il file per <u>WINDOWS</u>
- Clicca qui per scaricare il file per MAC

#### Aprire il programma cliccare su Connetti

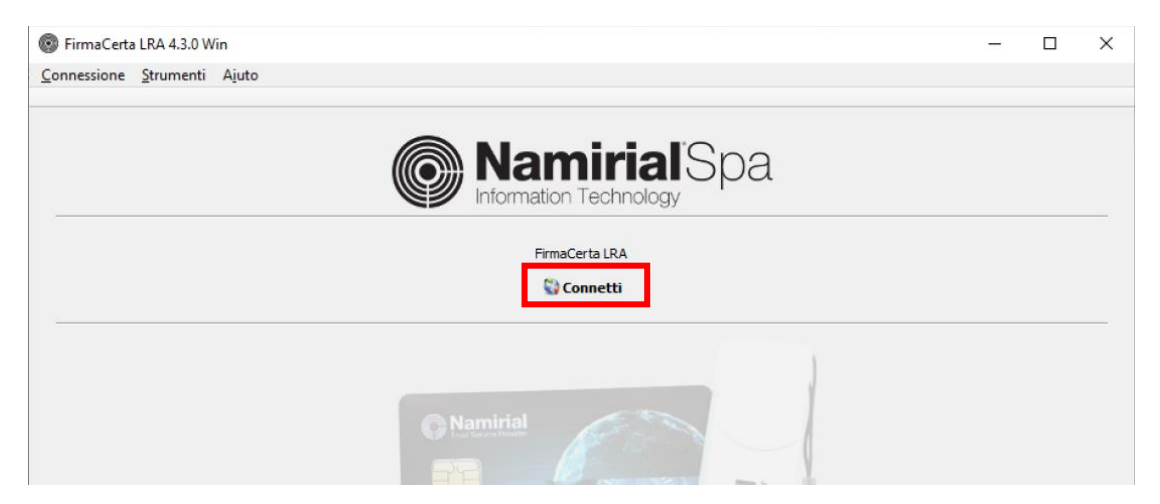

# Inserire le credenziali Rao e premere ok

| Fi           | rmaCerta LRA |   |   |
|--------------|--------------|---|---|
|              | 设 Connetti   |   |   |
| 💿 Login RAO  |              | ? | × |
| Nome utente: |              |   |   |
|              |              |   |   |
| g.ranieri    |              |   |   |

#### Cliccare su Load

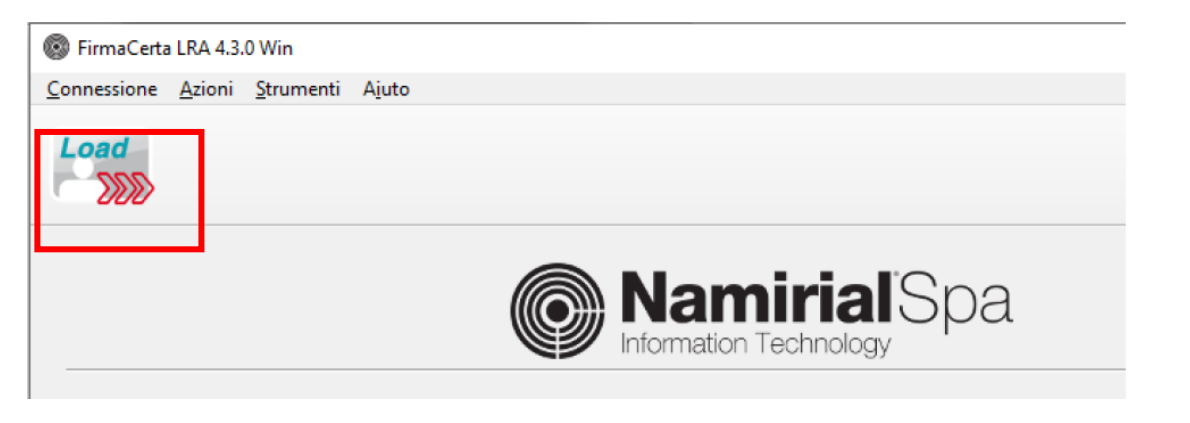

|             |                            | sele                | zionare la st           | ringa del 1 | nominativo | )     |          |       |                 |
|-------------|----------------------------|---------------------|-------------------------|-------------|------------|-------|----------|-------|-----------------|
| rmaCert     | ta LRA 4.3.0 Win - nuova e | emissione           |                         |             |            |       |          | -     |                 |
|             |                            |                     |                         |             |            |       |          |       |                 |
| tro richies | ste di emissioni           |                     |                         | /           |            |       |          |       |                 |
|             | Filtro LRA                 | Filtro dispositivi  | Filtro libero richieste | /           |            |       |          | (     | <b>C</b> 11 - 1 |
|             | τυττι                      | * ITUTI *           |                         |             |            |       |          | azzer |                 |
| ieste:      |                            |                     | - 1                     |             |            |       |          |       |                 |
| LRA         | ID<br>RICHIESTA            | TIPO<br>DISPOSITIVO | CODICE                  | COGNOME     | NOME       | SESSO | COMUNE   |       | DATA            |
|             |                            |                     |                         |             |            |       | Theserve | N     | ASCITA          |

#### Attenzione!

Collega il dispositivo fisico (Token o Smart card) al pc: il dispositivo verrà rilevato in automatico dal sistema.

Controlla che le informazioni inserite nel riepilogo siano corrette, clicca su "Procedi" e quindi su "Ok

1

|                                                                                                    | Dettagli nuova emissione                                                                                                    |                                             |
|----------------------------------------------------------------------------------------------------|----------------------------------------------------------------------------------------------------|---------------------------------------------|
|                                                                                                    | Riepilogo                                                                                                    |                                             |
| N.b. Alla voce "Busta" è necessario<br>inserire il numero della Scratch card da<br>associare: questo campo deve essere<br>compilato SOLO se è stata scelta la<br>Scratch card come modalità di invio. | ID. RICHIESTA:<br>NOME COGNOME:<br>C. FISCALE:<br>DATA NASCITA:<br>LUGGO NASCITA:<br>TIPO BUSTA: DIGITALE PDF<br>TIPO DISPOSITIVO: Token Sim Card<br>CERTIFICATE: Sottoscrizione - Firma Qualificata<br>Autenticazione - CNS (Alberghiery)<br>GiA' EMESSO: NO | Premi OK per procedure alla generacione del |
|                                                                                                    | Informazioni richieste                                                                                                    |                                             |
| Se hai selezionato la Busta digitale (via                                                                                                    | Dispositivo 🛃 7000003503215179 - Bit4id CKey-                                                                                                    | XAMAS 200                                   |
| sms o via pec) non occorrerà inserire                                                                                                    | Busta:                                                                                                    |                                             |
| alaura andian                                                                                                    | Procedi X Annulla                                                                                                    |                                             |

Attendere il termine del processo di configurazione certificati

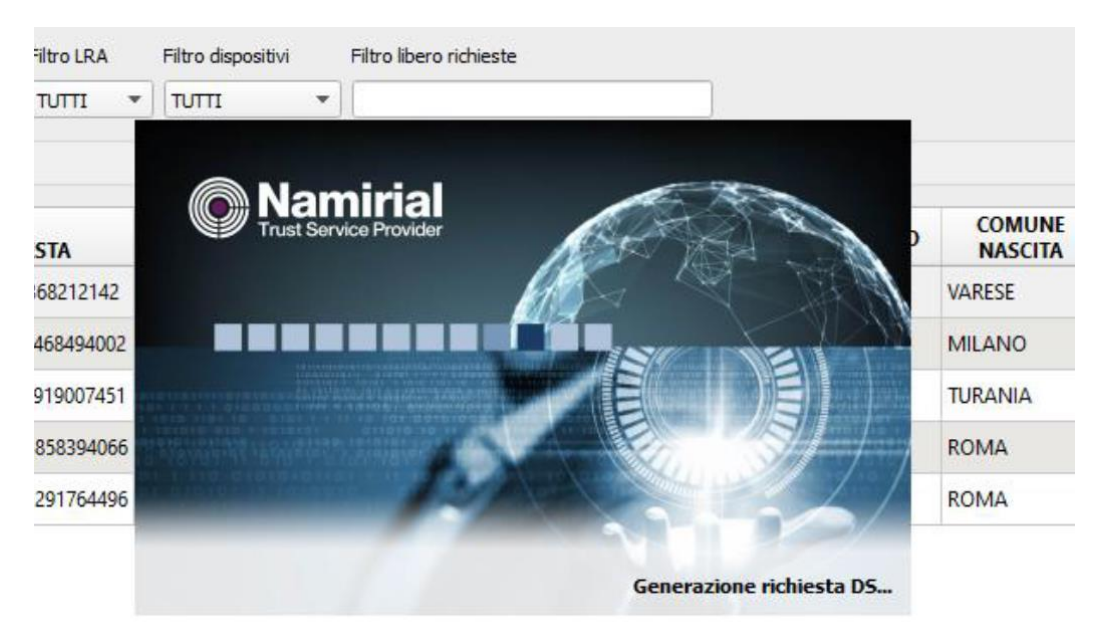

Cliccare su OK.

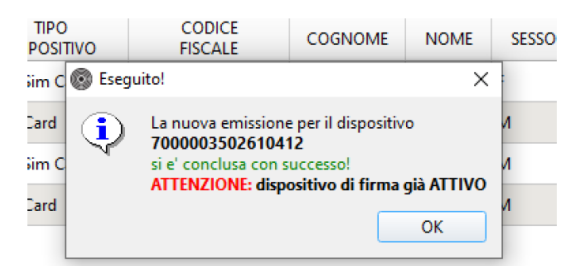

## Operazione conclusa!

Stampare la ricevuta che si genera al termine dell' operazione e consegnare al cliente unitamente al dispositivo.